# ITC

# Start up protocol

*Please note:* this is a very basic handout to give the user a "jump start" while setting the experiment. There is an extra copy of the complete manuals for ITC and ThermoVac that can be borrowed from the Biophysical Resource for limited time to produce additional copies; alternatively, the entire manual can be downloaded from:

http://info.med.yale.edu/wmkeck/biophysics/VP\_ITC\_MANUAL\_11\_20\_02a.pdf (follow the link from the main ITC page).

Each user is strongly advised to read the full manual before operating the ITC instrument independently.

- 1. Turn on power on VP-ITC (back of the instrument).
- 2. Launch the VPViewer 2000 ITC (double click on the VPViewer2000 ITC.Ink icon).
- 3. The following window appear:

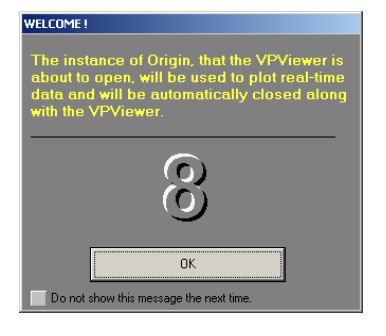

- 4. Click OK.
- 5. The following window appears:

| VPViewer2000 - Defa            | ılt User                              |                        |             |             |             |              |              |
|--------------------------------|---------------------------------------|------------------------|-------------|-------------|-------------|--------------|--------------|
| pad Run File Save              | Run File Display Run F                | Param. Update Rur      | Param.      | Star        | ,           | STOP<br>Stop | Compact Mod  |
| System Ir<br>Temp (°C)<br>27.5 | itiation - Please Wa<br>- DP (µCal/s) | it<br>DT (°C)<br>0.034 |             |             |             |              |              |
| ITC Controls                   | Thermos                               | stat/Calib.            | Setu        | p / Mainte  | enance      | Υ <u> </u>   | Constants    |
|                                |                                       | ITC Co                 | ntrols      |             |             | _            |              |
| Ex                             | perimental Parameters —               |                        |             |             | Injection I | arameters    |              |
| Total # Injections             |                                       | 40                     | Volum       | e (µl)      |             |              | 3.006        |
| Cell Temperature               | (*C.)                                 | 30                     | Durati      | on (sec.)   |             |              | 6            |
| Reference Power                | (µCal/sec.) (1 - 34.2)                | 5                      | Spaci       | ng (sec.)   |             |              | 210          |
| Initial Delay (sec.            | 1                                     | 60                     | Filter      | Period (se  | <br>c.)     |              | 2            |
| Syringe Concentr.              | ation (mM)                            | 0                      |             |             | Edit        | Mode         |              |
| Cell Concentration             | n (mM)                                | 0                      | \$ <b>A</b> | ll Same     | 🔷 Uniqu     | e 🔷 Al       | oply To Rest |
| Stirring Speed                 |                                       | 290 💌                  |             | Volume      | Duration    | Spacing      | Filter       |
| Data File Name                 |                                       |                        | 1           | 3.0         | 6.0         | 210          | 2            |
|                                | default.itc                           |                        | 2           | 3.0         | 6.0<br>6.0  | 210          | 2            |
| None                           | eedback Mode/Gain —                   | 🐟 Hiah                 | 4           | 3.0         | 6.0         | 210          | 2            |
|                                | V                                     | ·                      | 5           | 3.0         | 6.0         | 210          | 2            |
|                                | C Equilibration Options               |                        |             |             |             | iit          |              |
| No Lneck Ten                   | ip Fast Equil.                        | Auto                   |             |             | 1           | m            | 1            |
|                                | Data File Comments                    |                        |             |             |             | Ţ1           |              |
|                                |                                       | <u> </u>               |             | oen Fill Po | irt _       | Purge->R     | eFill        |
|                                |                                       |                        |             | <u> </u>    |             | D. 1         | <u>U</u> p   |
|                                |                                       | <b>T</b>               | CI          | ose Fill Pa | ort [       | )istance (in | <u>D</u> n   |
| 1                              |                                       |                        |             |             |             |              |              |

- 6. This window illustrates most of the parameters that define how the ITC experiment will be performed. The parameters are loaded from the recently used file, so they might be quite different than the ones that a given user had used previously. *During your training session a "default" experiment will be created for you and saved in your directory,* so you can load your settings by choosing "Load run setup file" (top left corner- first button).
- 7. The following window appear:

| Load Run Param                                                   | eters                                                                   |   |           | <u>?</u> ×             |
|------------------------------------------------------------------|-------------------------------------------------------------------------|---|-----------|------------------------|
| Look jn:                                                         | 🗀 Setup                                                                 | • | + 🗈 💣 🎟 - |                        |
| My Recent<br>Documents<br>Desktop<br>My Documents<br>My Computer | Isstrun1.inj<br>METHANOL.INJ<br>RNASE.INJ<br>WATER.INJ<br>WATER_ewa.inj |   |           |                        |
| My Network<br>Places                                             | File name:  <br>Files of type: Setup Files (".ini)                      |   | <b>•</b>  | <u>O</u> pen<br>Cancel |

- 8. Find your directory and load appropriate settings.
- 9. The following window appears:

| yseen pro gep<br>Wield Run File Save Run File Display Run Param. Update Run Param. Start Stop<br>Final Baseline Equilibration<br>Temp (°C) DP (µCal's) 0.000<br>ITC Controls Thermostat/Calib. Setup / Maintenance Constants<br>ITC Controls Injection Parameters<br>Injection Parameters<br>Injection Parameters<br>Volume [µl] 3<br>Duration (sec.) 6<br>Spacing (sec.) [1 - 34.2) 5<br>Initial Delay (sec.) [1 - 34.2) 5<br>Initial Delay (sec.) [1 - 34.2) 5<br>Suring Speed 290 v<br>Data File Name Rnase112402414pm.itc<br>Feedback Mode/Gain<br>No Check Temp. Fast Equil Auto<br>Available Titrant<br>275.19 µl<br>Ready<br>Ready |                                                            |                         |  |  |  |
|----------------------------------------------------------------------------------------------------|------------------------------------------------------------|-------------------------|--|--|--|
| Final Baseline Equilibration         Temp (°C)       DP (µCal/s)       DT (°C)         30.0       4.401       0.000         Internostat/Calib.       Setup / Maintenance       Constants         Injection Parameters         Injection Parameters         Volume (µl)       3         Data #ile Name       Rnase112402414pm.itc         Volume       Quartion Spacing       Filter         1       3.0       6.0       210       2         2       3.0       6.0       210       2         2       3.0       6.0       210       2         2       3.0       6.0       210       2         3       0       6.0       210       2         3       3.0       6.0       210       2         3       3.0       6.0       210       2         3       0       6.0       210       2         3       0       6.0       210       2         3       0       6.0       210       2         3       0       6.0       210 <t< th=""><th>Param. Update Run Param. Start Stop</th><th>►<br/>■►<br/>Compact Mode</th></t<>                                                                                                    | Param. Update Run Param. Start Stop                        | ►<br>■►<br>Compact Mode |  |  |  |
| ITC Controls       Thermostat/Calib.       Setup / Maintenance       Constants         ITC Controls       ITC Controls       Injection Parameters         Total # Injections       40         Cell Temperature (°C.)       30         Reference Power (µCal/sec.) [1 - 34.2)       5         Initial Delay (sec.)       60         Syringe Concentration (mM)       2.74         Cell Concentration (mM)       0.0560!         Stirring Speed       290 ▼         Data File Name       Rnase112402414pm.itc         Feedback Mode/Gain       ♦ High         ITC Equilibration Options       ♦ Auto         No Check Temp.       Fast Equil.         Z75.19 µl       ITC and E Titrant         Z75.19 µl       ITC and another itrant                                                                                                    | <br>)T (°C)<br>).000                                       |                         |  |  |  |
| ITC Controls         Experimental Parameters       Injection Parameters         Total # Injections       40         Cell Temperature (°C.)       30         Reference Power (µCal/sec.) [1 - 34.2)       5         Initial Delay (sec.)       60         Syringe Concentration (mM)       2.74         Cell Concentration (mM)       0.0560t         Stirring Speed       290 ▼         Data File Name       Rnase112402414pm.itc         Feedback Mode/Gain       ♦ High         ITC Equilibration Options       ♦ High         ITC Equilibration Options       ♦ Auto         Available Titrant       275.19 µl         Z75.19 µl       Image: Fill Pott       Image: Fill Pott         Distance (in.)       Dn                                                                                                    | tat/Calib. Setup / Maintenance Cons                        | nstants                 |  |  |  |
| Experimental Parameters       Injection Parameters         Total # Injections       40         Cell Temperature (*C.)       30         Reference Power (µCal/sec.) [1 - 34.2)       5         Initial Delay (sec.)       60         Syringe Concentration (mM)       2.74         Cell Concentration (mM)       0.0560!         Stirring Speed       290 ▼         Data File Name       Rnase112402414pm.itc         Feedback Mode/Gain       ♦ High         ITC Equilibration Options       Auto         No Check Temp.       Fast Equil.         Z75.19 µl       Image: Fill Port         Z75.19 µl       Image: Fill Port         Distance (in.)       Image: Fill Port                                                                                                    | ITC Controls                                               |                         |  |  |  |
| Total # Injections       40         Cell Temperature (°C.)       30         Reference Power (μCal/sec.) [1 - 34.2)       5         Initial Delay (sec.)       60         Syringe Concentration (mM)       2.74         Cell Concentration (mM)       0.0560t         Stirring Speed       290 ▼         Data File Name       Rnase112402414pm.itc         Feedback Mode/Gain       ♦ High         ITC Equilibration Options       Auto         No Check Temp.       Fast Equil.         Available Titrant       275.19 µl         Z75.19 µl       Image: String Port                                                                                                    | Injection Parameters                                       |                         |  |  |  |
| Cell Temperature (*C.)       30         Reference Power (µCal/sec.) [1 - 34.2)       5         Initial Delay (sec.)       60         Syringe Concentration (mM)       2.74         Cell Concentration (mM)       0.0560t         Stirring Speed       290 ▼         Data File Name       Rnase112402414pm.itc         Feedback Mode/Gain       ♦ High         ITC Equilibration Options       ♦ Auto         Available Titrant       275.19 µl         Z75.19 µl       Image: Sec. Processing File Port         Distance (in.)       Dn                                                                                                    | 40 Volume (μl)                                             | 3                       |  |  |  |
| Reference Power (μCal/sec.) [1 - 34.2)       5         Initial Delay (sec.)       60         Syringe Concentration (mM)       2.74         Cell Concentration (mM)       0.0560t         Stirring Speed       290 ▼         Data File Name       Rnase112402414pm.itc         Feedback Mode/Gain       ♦ High         ITC Equilibration Options       ▲ Auto         Available Titrant       275.19 μl         Z75.19 μl       Image: Start Content of the start of the start of th                                                                                                    | 30 Duration (sec.)                                         | 6                       |  |  |  |
| Initial Delay (sec.)       60         Syringe Concentration (mM)       2.74         Cell Concentration (mM)       0.0560t         Stirring Speed       290 ▼         Data File Name       Rnase112402414pm.itc         Feedback Mode/Gain       ♦ Low         None       ↓ Low         ITC Equilibration Options       ▲ Auto         Available Titrant       275.19 µl         Q75.19 µl       □                                                                                                    | 5 Spacing (sec.)                                           | 210                     |  |  |  |
| Initial Delay (set.)     O       Syringe Concentration (mM)     2.74       Cell Concentration (mM)     0.0560t       Stirring Speed     290 ▼       Data File Name     Rnase112402414pm.itc       Feedback Mode/Gain     ♦ High       ITC Equilibration Options     I 3.0       No Check Temp.     Fast Equil.       Available Titrant     Image: Fill Pot       Image: Fill Pot     Image: Fill Pot       Distance (in.)     Image: Fill Pot                                                                                                    | 60 Filter Period (see )                                    | 2                       |  |  |  |
| Syringe Concentration (mM) 274<br>Cell Concentration (mM) 0.0560t<br>Stirring Speed 290 ▼<br>Data File Name Rnase112402414pm.itc<br>Feedback Mode/Gain<br>♦ None ♦ Low ♦ High<br>ITC Equilibration Options<br>No Check Temp. Fast Equil. ▲ Auto<br>Available Titrant<br>275.19 µl ↓ Colume Duration Spacing Filter<br>1 3.0 6.0 210 2<br>3 3.0 6.0 210 2<br>5 3.0 6.0 210 2<br>Feedback Mode/Gain<br>0.1 ↓ P<br>Close Fill Port ↓ Colume Duration Spacing Filter<br>1 3.0 6.0 210 2<br>5 3.0 6.0 210 2<br>Column Duration Spacing Filter<br>1 3.0 6.0 210 2<br>Column Duration Spacing Filter<br>1 3.0 6.0 210 2<br>Column Duration Spacing Filter<br>2 3.0 6.0 210 2<br>Column Duration Spacing Filter<br>2 3.0 6.0 210 2<br>Column Duration Spacing Filter<br>2 4 3.0 6.0 210 2<br>Column Duration Spacing Filter<br>2 5 3.0 6.0 210 2<br>Column Duration Spacing Filter<br>2 5 5 3.0 6.0 210 2<br>Column Duration Spacing Filter<br>2 5 5 5 5 5 5 5 5 5 5 5 5 5 5 5 5 5 5 5                                                                                                    |                                                            |                         |  |  |  |
| Cell Concentration (mM)       [0.0560]         Stirring Speed       [290] ▼         Data File Name       Rnase112402414pm.itc         Feedback Mode/Gain       1         ♦ None       ♦ Low         ITC Equilibration Options       ▲ Auto         Available Titrant       Øpen Fill Port         Image: Construction options       Image: Construction options         Image: Construction options       Image: Construction options         Image: Construction options       Image: Construction options         Image: Construction options       Image: Construction options         Image: Construction options       Image: Construction options         Image: Construction options       Image: Construction options         Image: Construction options       Image: Construction options         Image: Construction options       Image: Construction options         Image: Construction options       Image: Construction options         Image: Construction options       Image: Construction options         Image: Construction options       Image: Construction options         Image: Construction options       Image: Construction options         Image: Construction options       Image: Construction options         Image: Construction options       Image: Construction options         Image: Co                                                                                                    | Edit Mode                                                  | To Post                 |  |  |  |
| Stirring Speed         290 ▼           Data File Name         Rnase112402414pm.itc           Peedback Mode/Gain         1           ♦ None         ♦ Low           ITC Equilibration Options         ✓ Auto           Available Titrant         ✓ Auto           275.19 μl         ✓           Itration         Øret           Itration         Øret           Itration                                                                                                    |                                                            | Toffest                 |  |  |  |
| Data File Name Rnase112402414pm.itc<br>Feedback Mode/Gain<br>♦ None ♦ Low ♦ High<br>ITC Equilibration Options<br>No Check Temp. Fast Equil. ♥ Auto<br>Available Titrant<br>275.19 µl<br>0.1 Up<br>Close Fill Port Distance (in.) Dn                                                                                                    | 290 💌 Volume Duration Spacing Fil                          | Filter 🔺                |  |  |  |
| Data The Name       Hnase112402414pm.ttc         Feedback Mode/Gain       2         ♦ None       Low         ITC Equilibration Options       8         No Check Temp.       Fast Equil.         Participation Options       Pauto         Available Titrant       9         275.19 μl       0.1         Uppen Fill Port       0.1         Uppen Fill Port       Distance (in.)                                                                                                    | 1 3.0 6.0 210                                              | 2                       |  |  |  |
| Feedback Mode/Gain         ↓         ↓         ↓         ↓         ↓         ↓         ↓         ↓         ↓         ↓         ↓         ↓         ↓         ↓         ↓         ↓         ↓         ↓         ↓         ↓         ↓         ↓         ↓         ↓         ↓         ↓         ↓         ↓         ↓         ↓         ↓         ↓         ↓         ↓         ↓         ↓         ↓         ↓         ↓         ↓         ↓         ↓         ↓         ↓         ↓         ↓         ↓         ↓         ↓         ↓         ↓         ↓         ↓         ↓         ↓         ↓         ↓         ↓         ↓         ↓         ↓         ↓         ↓         ↓         ↓         ↓         ↓         ↓         ↓         ↓         ↓         ↓         ↓         ↓         ↓         ↓         ↓         ↓         ↓         ↓         ↓         ↓         ↓         ↓         ↓         ↓         ↓         ↓         ↓         ↓         ↓         ↓         ↓         ↓         ↓         ↓         ↓         ↓         ↓         ↓         ↓         ↓         ↓         ↓         ↓                                                                                                    | m.itc 2 3.0 6.0 210                                        | 2                       |  |  |  |
| ITC Equilibration Options     5     3.0     6.0     210     2       ITC Equilibration Options     Image: Constraint options     Image: Constraint options     Ready       Available Titrant     Image: Constraint options     Image: Constraint options     Image: Constraint options       275.19 µl     Image: Constraint options     Image: Constraint options     Image: Constraint options       Image: Constraint options     Image: Constraint options     Image: Constraint options       Image: Constraint options     Image: Constraint options     Image: Constraint options       Image: Constraint options     Image: Constraint options     Image: Constraint options       Image: Constraint options     Image: Constraint options     Image: Constraint options       Image: Constraint options     Image: Constraint options     Image: Constraint options       Image: Constraint options     Image: Constraint options     Image: Constraint options                                                                                                    | A ULA 4 3.0 6.0 210                                        | 2                       |  |  |  |
| ITC Equilibration Options         No Check Temp.       Fast Equil.       ☑ Auto         Available Titrant       ☑ Open Fill Port       ☑ Up         275.19 μl                                                                                                    | Tigh 5 3.0 6.0 210                                         | 2 💌                     |  |  |  |
| Available Titrant     Image: Close Fill Port     Image: Close Fill Port                                                                                                    | ITC Equilibration Options INo Check Temp. Fast Equil. Auto |                         |  |  |  |
| 275.19 μl     Dpen Fill Port     Purge->ReFill <ul> <li></li></ul>                                                                                                    |                                                            |                         |  |  |  |
| Image: Close Fill Port     0.1     Up       Distance (in.)     Dn                                                                                                    | Open Fill Port     Purge->ReFill                           |                         |  |  |  |
|                                                                                                    | Close Fill Port                                            | Up<br>Dn                |  |  |  |
|                                                                                                    |                                                            |                         |  |  |  |

- 10. The experimental setting could be modified at this time. Please update the file name ("ITC Control" Tab, Data File Name) and the path for data storage to be sure that the data file will be saved in your directory ("Set Up/Maintenance" Tab, Data File Path). Check the concentrations to be sure they reflect the currently performed titration. *NOTE*: the experimental settings can also be modified during the execution of the titration; for example, a slow progress of binding might justify increasing the injection volume. To implement a newly modified settings when the titration is in progress choose: Update Run Param.
- 11. Most commonly, the FeedBack Mode/Gain will be set at "High", ITC Equilibrium Option will be set at "Auto" and the Stirring Speed will be 290 (chosen from the pull down menu).
- 12. Update the Injection Parameters. *NOTE*: the injection could be all identical, or the injection volume, speed et.c. can be set uniquely for each injection.

*CAUTION*: double-check that the reference cell is filled with degassed water, the ITC cell is filled with macromolecule solution and that the Auto-Pipette is loaded, *disconnected from the filling syringe* and has been purged.

- 13. If the sample cell and syringe are ready, you may start the run by clicking the "START" bottom.
- 14. The following window appears, which is a real time display of progress of ITC titration.

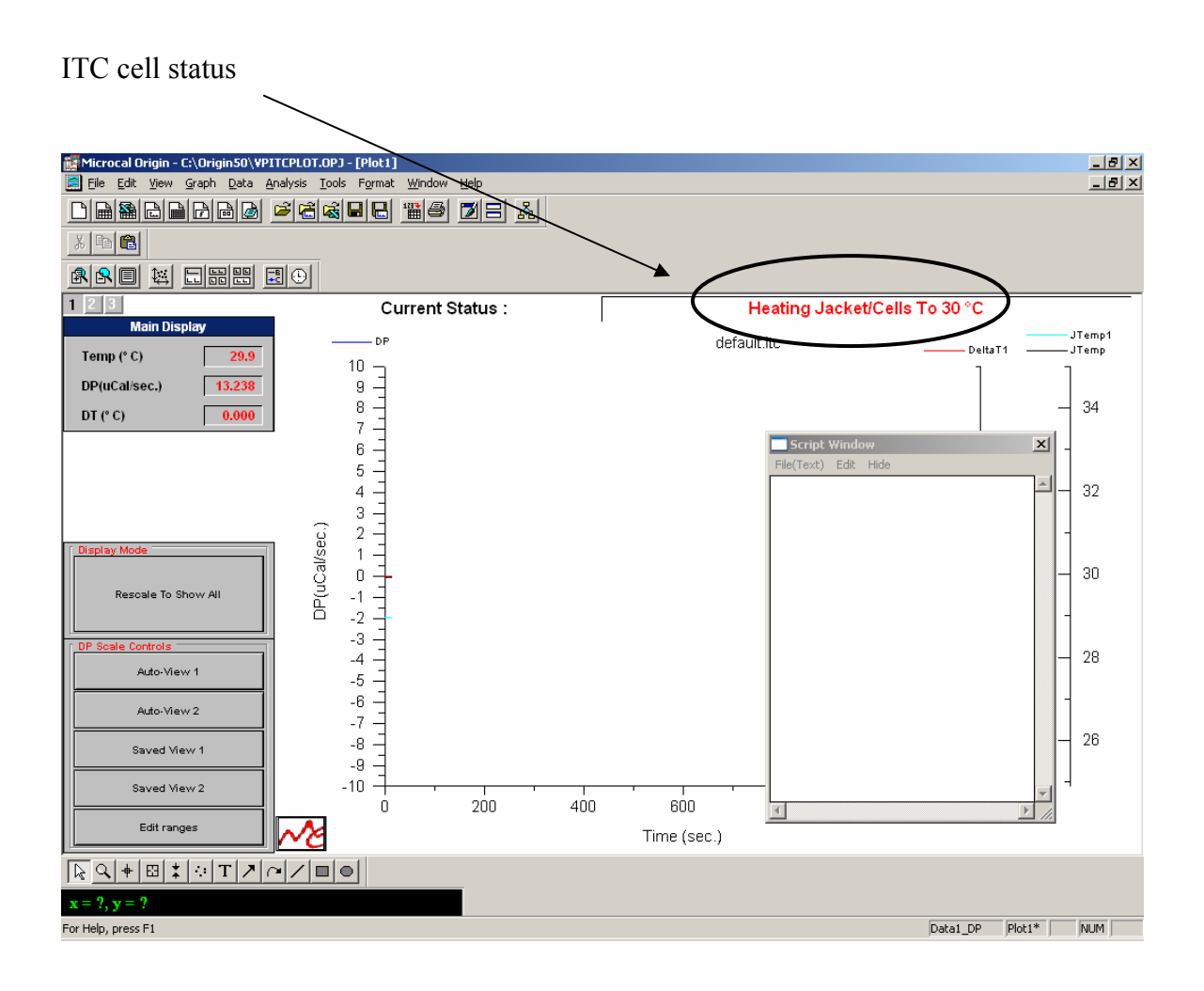

15. The status of the ITC cell will change from "Heating/Cooling Jacket/Cell" to "PreRun Thermostat", "PreStirring Equilibration", "Final Baseline Equilibration" and eventually "Running" as illustrated below.

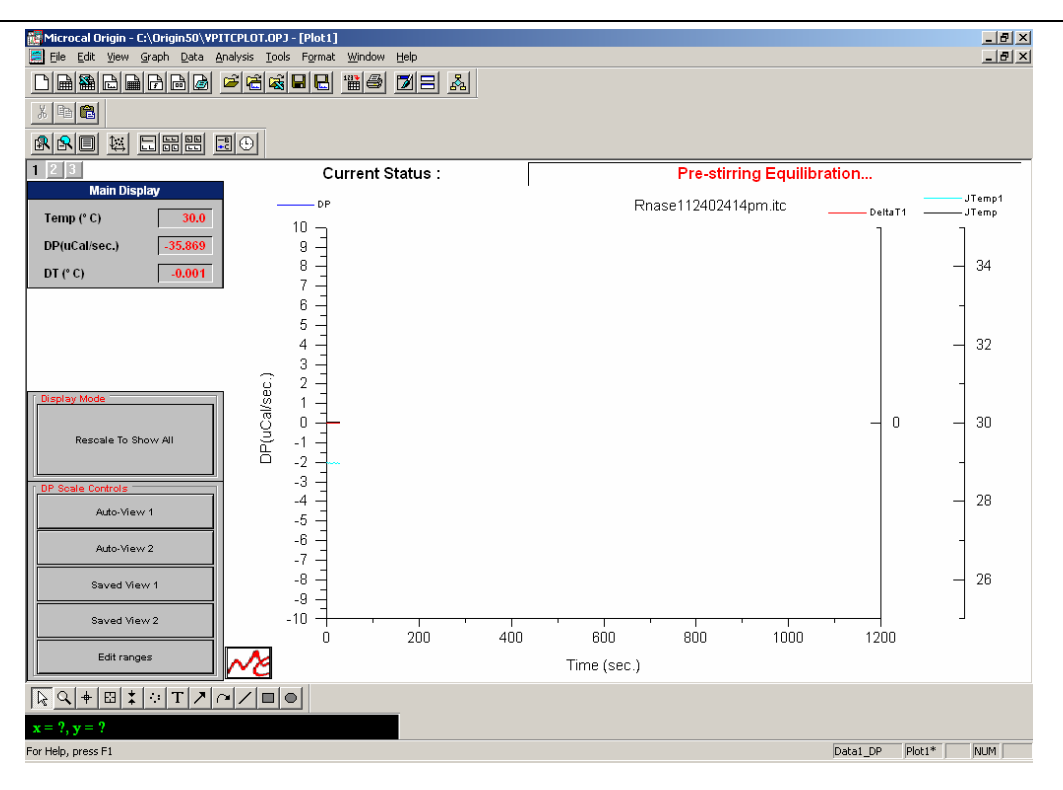

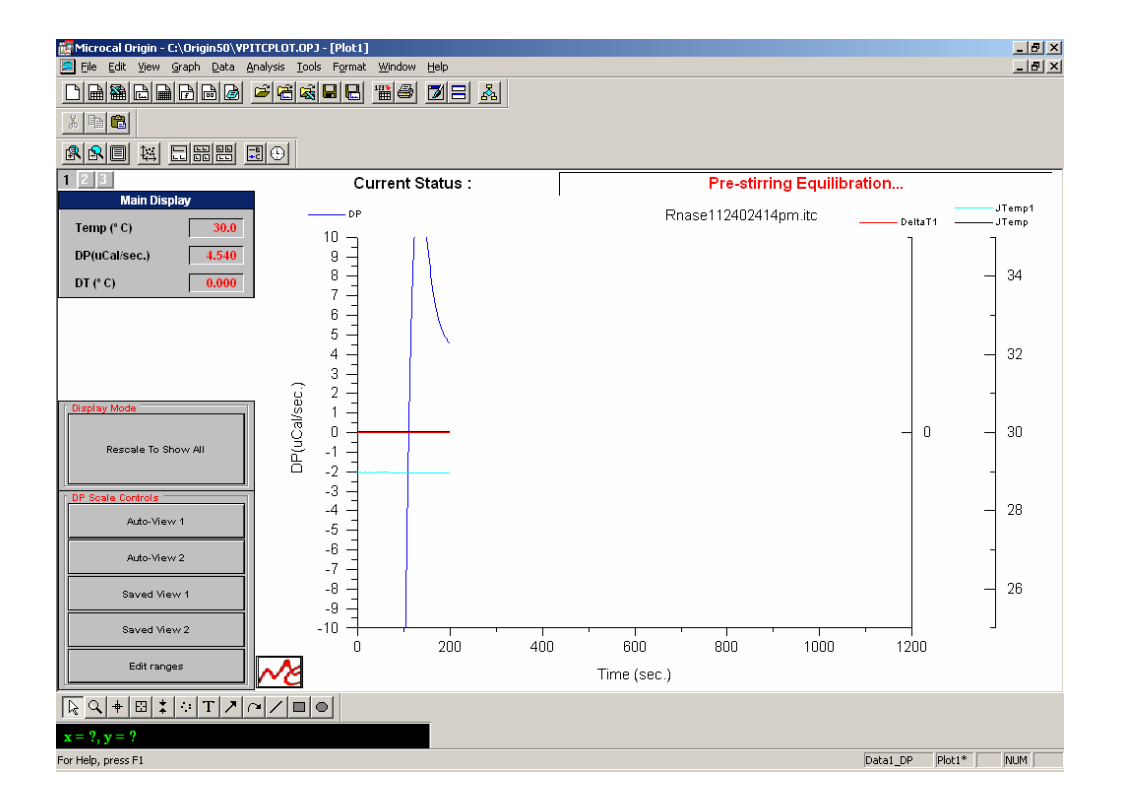

| Microcal Origin - C:\Origin50\VPITC | PLOT.OPJ - [Plot1]                                                  |          |                                          |             |              |              |                 | _ <u>8</u> × |
|-------------------------------------|---------------------------------------------------------------------|----------|------------------------------------------|-------------|--------------|--------------|-----------------|--------------|
| Elle Edit Yew Graph Data Anal       | ysis <u>t</u> ools ⊨ormat <u>wi</u> ndow<br>≚i⇔al⇔ali⊐il⊒i ¥anei⊿as |          |                                          |             |              |              |                 | 그리스          |
|                                     |                                                                     |          |                                          |             |              |              |                 |              |
|                                     | 0                                                                   |          |                                          |             |              |              |                 |              |
|                                     | Current                                                             | Status   |                                          |             | Final Base   | line Equilit | bration         |              |
| Main Display                        | Current                                                             | otatas . |                                          | _           | T Intel Dase |              | Station         |              |
| Temp (° C) 30.0                     | PP<br>10                                                            | 1        |                                          | Rn          | ase112402414 | lpm.itc      |                 |              |
| DP(uCal/sec.) 4.439                 | 9-                                                                  | 1        |                                          |             |              |              |                 |              |
| DT (° C) 0.000                      | 7 -                                                                 |          |                                          |             |              |              |                 |              |
|                                     | 6 -                                                                 |          |                                          |             |              |              |                 |              |
|                                     | 5                                                                   |          |                                          |             |              |              |                 |              |
|                                     | 3 -                                                                 |          |                                          |             |              |              |                 |              |
| Display Mode                        | 2 -<br>9 1 -                                                        |          |                                          |             |              |              |                 |              |
|                                     |                                                                     |          |                                          |             |              |              |                 |              |
| Rescale To Show All                 |                                                                     |          |                                          |             |              |              |                 |              |
| DB Casta Castala                    | -2                                                                  |          |                                          |             |              |              |                 |              |
| Auto-View 1                         | -4 -                                                                |          |                                          |             |              |              |                 |              |
|                                     | -5                                                                  |          |                                          |             |              |              |                 |              |
| Auto-View 2                         | -7 -                                                                |          |                                          |             |              |              |                 |              |
| Saved View 1                        | -8 -                                                                |          |                                          |             |              |              |                 |              |
| Saved View 2                        | -10                                                                 |          | -, -, -, -, -, -, -, -, -, -, -, -, -, - |             | ,            |              | ]               |              |
|                                     | Ó I                                                                 | 200      | 400                                      | 600         | 800          | 1000         | 1200            |              |
| Edit ranges                         | <u>∼∕e</u>                                                          |          |                                          | Time (sec.) |              |              |                 |              |
|                                     |                                                                     |          |                                          |             |              |              |                 |              |
| x = ?, y = ?                        |                                                                     |          |                                          |             |              |              |                 |              |
| Ŷ                                   |                                                                     |          |                                          |             |              |              | Data1_DP Plot1* | NUM          |

# stirring begins

| 🗱 Microcal Origin - C:\OriginSO\VPITCPLO | JT.OPJ - [Plot1]    |         |             |                       |                 | _ & × |
|------------------------------------------|---------------------|---------|-------------|-----------------------|-----------------|-------|
| Ele Edit Yew Graph Data Analysis         | Tools Format Window | Help    |             |                       |                 | _ 8 × |
|                                          | 56888 18            | MB 👗    |             |                       |                 |       |
| X 🗠 📾                                    |                     |         |             |                       |                 |       |
|                                          | 1                   |         |             |                       |                 |       |
| 1 2 3                                    | Current S           | tatus:  |             | Final Baseline Equili | bration         |       |
| Main Display                             |                     | 1       |             |                       |                 |       |
| Temp (* C) 30.0                          | 10                  |         | Rhas        | se112402414pm.itc     |                 |       |
| DP(uCal/sec.) 4,233                      | "E                  | 1       |             |                       |                 |       |
| DT 0.0                                   | 8 -                 | 1       |             |                       |                 |       |
| 0.000                                    | 7 -                 | 1       |             |                       |                 |       |
|                                          | 6                   | 1       |             |                       |                 |       |
|                                          | 2                   |         |             |                       |                 |       |
|                                          | 33                  |         |             |                       |                 |       |
|                                          | 2 2                 |         |             |                       |                 |       |
| Display Mode                             | 85 1 T              |         |             |                       |                 |       |
| Records To Show All                      | ÿ ! -               |         |             |                       |                 |       |
| Negotine to show set                     |                     |         |             |                       |                 |       |
|                                          | -3 -                |         |             |                       |                 |       |
|                                          | -4 -]               |         |             |                       |                 |       |
| ALCO VIEW 1                              | -5                  |         |             |                       |                 |       |
| Auto-View 2                              | -6 -                |         |             |                       |                 |       |
| Constant and                             | -8 -                |         |             |                       |                 |       |
| Saved View 1                             | -9 -                |         |             |                       |                 |       |
| Saved View 2                             | -10 -10             |         |             |                       |                 |       |
|                                          | 0                   | 200 400 | 600         | 800 1000              | 1200            |       |
| Edit ranges                              | Č                   |         | Time (sec.) |                       |                 |       |
| RQ+BX0TZ0Z                               |                     |         |             |                       |                 |       |
| x = ?, y = ?                             |                     |         |             |                       |                 |       |
| Y                                        |                     |         |             |                       | Data1_DP Plot1* | NUM   |

# stirring continues

| Microcal Origin - C:\Origin50\VPT | TCPLOT.OPJ - (Plot1) |                                              | X   |
|-----------------------------------|----------------------|----------------------------------------------|-----|
|                                   |                      |                                              |     |
|                                   |                      |                                              |     |
|                                   | 10                   |                                              |     |
| 123                               | Current Status :     | ITC Pre-Titration Delay, 275,19 ul Available |     |
| Main Display                      | DP                   | Roase112402414nm itc                         |     |
| Temp (° C) 30.0                   |                      | nuase i renozni replitute                    |     |
| DP(uCal/sec.) 4.406               | 40                   |                                              |     |
| DT (° C) 0.000                    | 4.0                  |                                              |     |
|                                   | -                    |                                              |     |
|                                   | 4.6 -                |                                              |     |
|                                   | 2                    |                                              |     |
| Display Mode                      | lised                |                                              |     |
| Rescale To Show All               | 0 4.4 -              |                                              |     |
|                                   | 6 _                  |                                              |     |
| OP Scale Controls                 | 42                   |                                              |     |
| Auto-View 1                       | 4.2                  |                                              |     |
| Auto-View 2                       | -                    |                                              |     |
| Saveri View 1                     | 4.0 -                |                                              |     |
|                                   |                      |                                              |     |
| Saved View 2                      | 0 200 4              | 00 600 800 1000 1200                         |     |
| Edit ranges                       | ~~e                  | Time (sec.)                                  |     |
| RQ+BLOTZO                         | 1/00                 |                                              |     |
| x = ?, y = ?                      |                      |                                              |     |
| i=2                               |                      | Data1_DP Plot1*                              | NUM |

| 👹 Microcal Origin - C:\Origin50\¥PITC | PLOT.OPJ - [Plot1]                                    |                                              | _ 8 × |
|---------------------------------------|-------------------------------------------------------|----------------------------------------------|-------|
| 🤶 Eile Edit Yiew Graph Data Anal      | ysis <u>T</u> ools Format <u>W</u> indow <u>H</u> elp |                                              | _ 8 × |
|                                       | <b>1660 B 160 </b>                                    |                                              |       |
| X 🗈 🛍                                 |                                                       |                                              |       |
|                                       | •                                                     |                                              |       |
| 1 2 3                                 | Current Status :                                      | ITC Pre-Titration Delay, 275.19 µl Available |       |
| Main Display                          | DP                                                    | Rnase112402414nm itc                         |       |
| Temp (° C) 30.0                       | 2                                                     | Tritase in 24024 rapinite                    |       |
| DP(uCal/sec.) 4.406                   |                                                       |                                              |       |
| DT (° C) 0.000                        | 4.8 -                                                 |                                              |       |
|                                       | _                                                     |                                              |       |
|                                       |                                                       |                                              |       |
|                                       | 4.6 —                                                 |                                              |       |
|                                       |                                                       |                                              |       |
| Display Mode                          | asj                                                   |                                              |       |
|                                       | g 4.4                                                 |                                              |       |
| Rescale to show All                   | Ă                                                     |                                              |       |
| DP Scale Controls                     |                                                       |                                              |       |
| Auto-View 1                           | 4.2 -                                                 |                                              |       |
|                                       |                                                       |                                              |       |
| Auto-View 2                           | 1                                                     |                                              |       |
| Saved View 1                          | 4.0 —                                                 |                                              |       |
|                                       |                                                       |                                              |       |
| Saved view 2                          | 0 200 400                                             | 600 800 1000 1200                            |       |
| Edit ranges                           | ~∕∕∕                                                  | Time (sec.)                                  |       |
|                                       |                                                       |                                              |       |
| x = ?, y = ?                          |                                                       |                                              |       |
| i=2                                   |                                                       | Data1_DP Plot1*                              | NUM   |
|                                       |                                                       |                                              |       |

## initial injection

| Microcal Origin - C:\Origin50\VPIT | CPLOT.OPJ - [Plot1]                                              |     |             |               |              |                 | _ 8 × |
|------------------------------------|------------------------------------------------------------------|-----|-------------|---------------|--------------|-----------------|-------|
| Eile Edit View Graph Data Ana      | alysis <u>T</u> ools F <u>o</u> rmat <u>W</u> indow <u>H</u> elp |     |             |               |              |                 |       |
|                                    |                                                                  | *   |             |               |              |                 |       |
| X 🖻 🛍                              |                                                                  |     |             |               |              |                 |       |
|                                    | •                                                                |     |             |               |              |                 |       |
| 1 2 3                              | Current Status :                                                 |     | IT          | C Injection # | ≇1, 272.18 u | ul Available    |       |
| Main Display                       | DP                                                               |     | Rnz         | ase112402414  | om itc       |                 |       |
| Temp (° C) 30.0                    | г                                                                |     |             |               |              |                 |       |
| DP(uCal/sec.) 0.985                |                                                                  |     |             |               |              |                 |       |
| DT (° C) 0.000                     | 4.8 -                                                            |     |             |               |              |                 |       |
|                                    | -                                                                |     |             |               |              |                 |       |
|                                    | 10                                                               |     |             |               |              |                 |       |
|                                    | 4.6 -                                                            |     |             |               |              |                 |       |
|                                    | (;<br>;;;;;;;;;;;;;;;;;;;;;;;;;;;;;;;;;;;                        |     |             |               |              |                 |       |
| Display Mode                       | S III                                                            |     |             |               |              |                 |       |
| Rescale To Show All                |                                                                  |     |             |               |              |                 |       |
|                                    | <u> </u>                                                         |     |             |               |              |                 |       |
| DP Scale Controls                  | 12                                                               |     |             |               |              |                 |       |
| Auto-View 1                        | 7.2                                                              |     |             |               |              |                 |       |
| Auto-View 2                        | -                                                                |     |             |               |              |                 |       |
|                                    | 40 -                                                             |     |             |               |              |                 |       |
| Saved View 1                       | 1.0                                                              |     |             |               |              |                 |       |
| Saved View 2                       | + +                                                              |     | · · · ·     |               | 1000         |                 |       |
| Edit ranges                        |                                                                  | 400 | 600         | 800           | 1000         | 1200            |       |
|                                    | <u>~~</u>                                                        |     | Lime (sec.) |               |              |                 |       |
|                                    |                                                                  |     |             |               |              |                 |       |
| <b>x</b> = ?, <b>y</b> = ?         |                                                                  |     |             |               |              |                 |       |
| i=2                                |                                                                  |     |             |               |              | Data1_DP Plot1* | NUM   |

after "autoscaling" click 'Rescale to Show All'

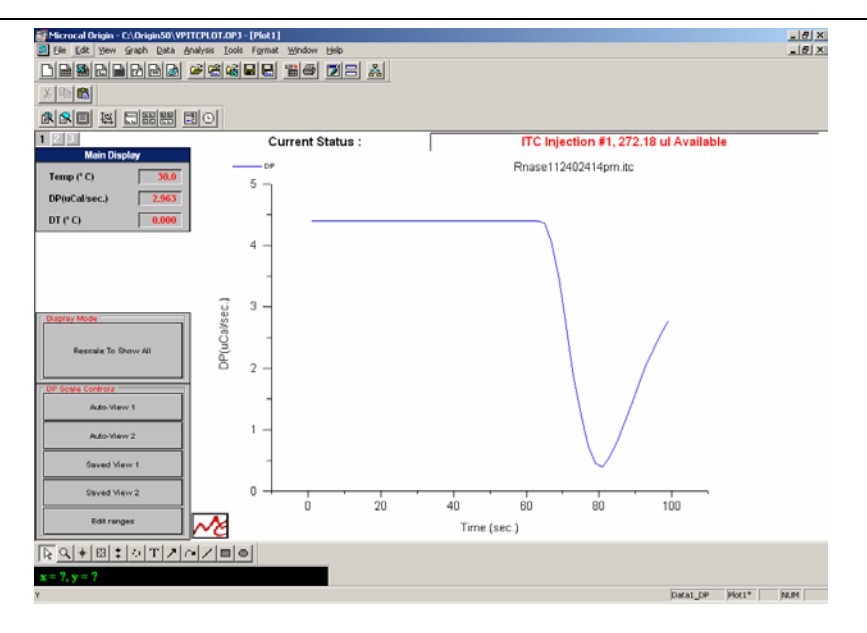

### titration continues

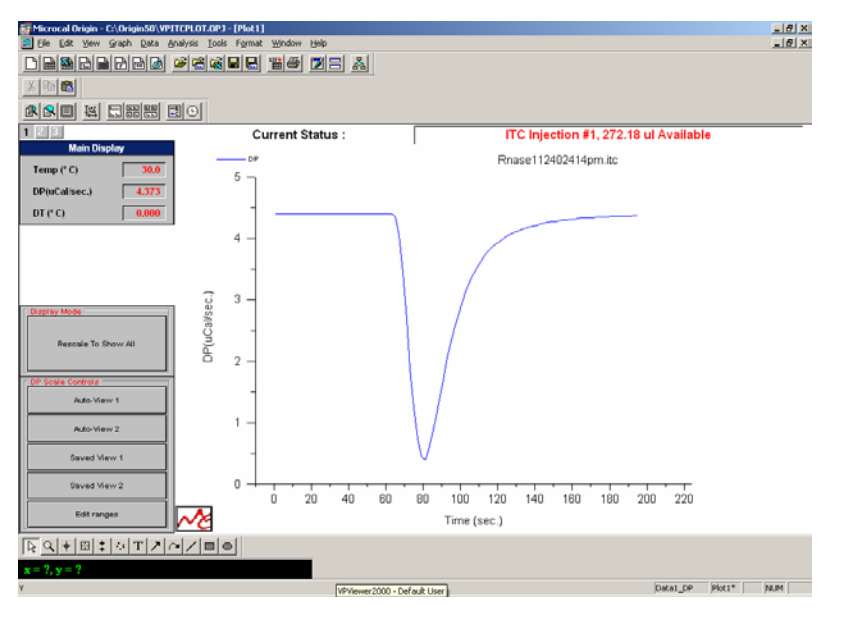

| Please note that the ITC | cell status indicates | which injection is | being completed. |
|--------------------------|-----------------------|--------------------|------------------|
|                          |                       | 2                  | <b>U</b> 1       |

| Microcal Origin - C:\Origin50\VP1TCF | LOT.OPJ - [Plot1]                        |                                        | _ # X |
|--------------------------------------|------------------------------------------|----------------------------------------|-------|
|                                      | 이 아이 아이 아이 아이 아이 아이 아이 아이 아이 아이 아이 아이 아이 |                                        |       |
|                                      |                                          |                                        |       |
|                                      | ন                                        |                                        |       |
|                                      |                                          | ITC biochian #10, 245 12 of Auglights  |       |
| Main Display                         | Current Status :                         | The Injection #10, 245.13 ul Available |       |
| Temp (° C) 30.0                      | DP                                       | Rnase112402414pm.itc                   |       |
| DP(uCalisec.) 4.410                  | ٦                                        |                                        |       |
| DT (° C) 0.000                       |                                          |                                        |       |
|                                      | 4 - ( ( (                                |                                        |       |
|                                      |                                          |                                        |       |
|                                      | 11/1/1/                                  |                                        |       |
|                                      | (j 3 - ) (j                              |                                        |       |
| Crispray Mode                        |                                          |                                        |       |
| Rescale To Show All                  | Dug 1                                    |                                        |       |
|                                      | □ 2 -                                    |                                        |       |
| OP Scale Controls                    | -                                        |                                        |       |
| Auto-Mew 1                           |                                          | 1                                      |       |
| Auto-View 2                          | '                                        |                                        |       |
| Saved View 1                         |                                          |                                        |       |
| Count Marca 1                        |                                          |                                        |       |
| saved new z                          | 0 500                                    | 1000 1500 2000                         |       |
| Edit ranges                          | Ne                                       | Time (sec.)                            |       |
| RO+BIOTZO.                           |                                          |                                        |       |
| $\mathbf{x} = ?, \mathbf{y} = ?$     |                                          |                                        |       |
| v                                    |                                          | Detail DP Peet*                        | ALM . |

16. Once the titration is completed the ITC cell is thermostated and a full titration curve is displayed.

| Microcal Origin - C:\Origin50\VP1TCl | PLOT.OPJ - [Plot1]             |                                              | _ # ×          |
|--------------------------------------|--------------------------------|----------------------------------------------|----------------|
| Ele Edit View Graph Data Anah        | ysis Iools Figment Window Help |                                              | _ @ ×          |
|                                      |                                |                                              |                |
| 8 m 🚯                                |                                |                                              |                |
|                                      | 0                              |                                              |                |
| 123                                  | Current Status :               | Thermostatting ITC @ 30 °C                   |                |
| Main Display                         | 0.0                            | Rescal12402414em its                         |                |
| Temp (° C) 30.0                      | 5 -                            | Rhase 1124024 14pm.tc                        |                |
| DP(uCalisec.) -0.234                 | Ŭ                              |                                              |                |
| DT (° C) 0.000                       |                                |                                              |                |
|                                      |                                |                                              |                |
|                                      |                                |                                              |                |
|                                      |                                |                                              |                |
|                                      | 7.2                            |                                              |                |
| Display Mode                         | 286C                           |                                              |                |
|                                      | 2 - I I I I                    |                                              |                |
| Rescale To Show All                  |                                |                                              |                |
|                                      | u 2-11111                      |                                              |                |
| OP Scale Controls                    |                                |                                              |                |
| AUIO-VIEVV 1                         |                                |                                              |                |
| Auto-View 2                          | '-                             |                                              |                |
| Saved View 1                         | 4117                           |                                              |                |
|                                      |                                |                                              |                |
| Saved View 2                         |                                | 2500 3000 3500 4000 4500 5000 5500 6000 6500 |                |
| Edit ranges                          | → 300 1000 1000 2000           | Time (eee )                                  |                |
|                                      | <u>*C</u>                      | Time (sec.)                                  |                |
|                                      |                                |                                              |                |
| x = ?, y = ?                         |                                |                                              |                |
|                                      |                                |                                              | Distant Income |

17. At this point the data are saved and can be processed using ORIGIN.